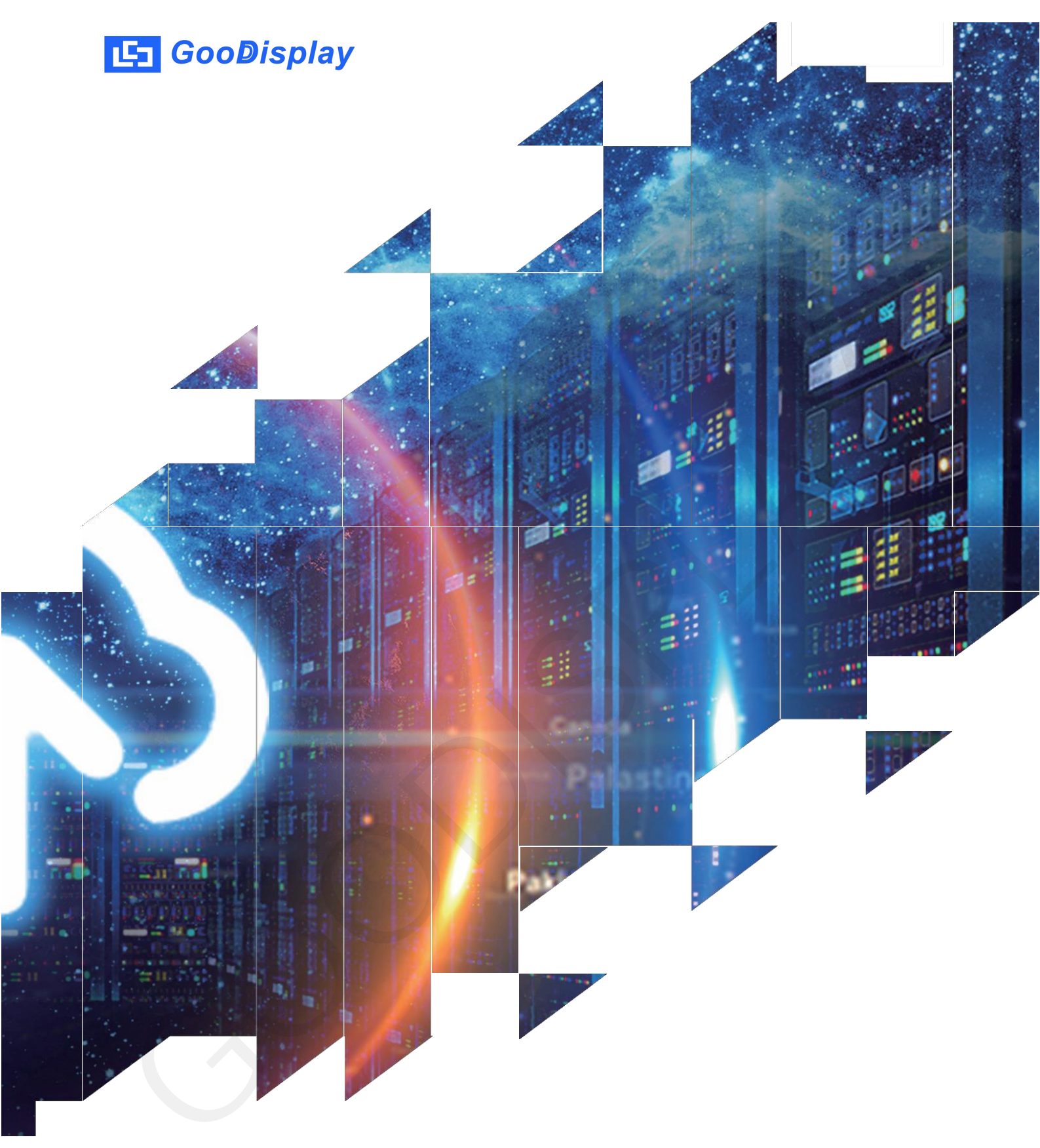

# Development Board for 13.3 inch Color Parallel E-paper Display DEQM-133S1(C133)

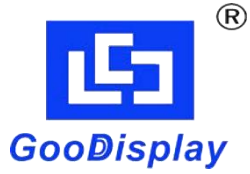

Dalian Good Display Co., Ltd.

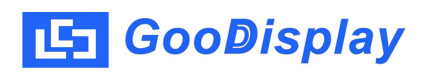

# **Product Specifications**

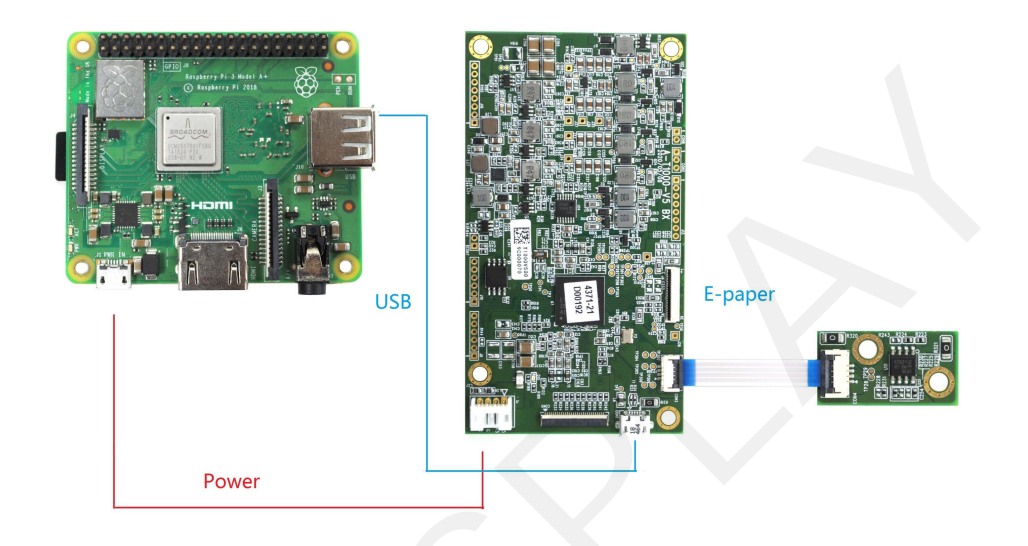

| Customer    | Standard                       |
|-------------|--------------------------------|
| Description | Drive Board for 13.3'' E-paper |
| Model Name  | DEQM-133S1(C133)               |
| Date        | 2023/12/06                     |
| Revision    | 1.0                            |

| D        | esign Engineerin | Ig     |
|----------|------------------|--------|
| Approval | Check            | Design |
| 宝刘印玉     | 燕修印凤             | 之印     |

Zhongnan Building, No.18, Zhonghua West ST, Ganjingzi DST, Dalian, CHINA

Tel: +86-411-84619565

Email: info@good-display.com

Website: www.good-display.com

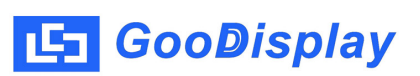

# Contents

| 1. | Overview                      | 4 |
|----|-------------------------------|---|
| 2. | Product Advantages            | 4 |
| 3. | Mechanical Specifications     | 5 |
| 4. | Product Structure             | 5 |
| 5. | Display Updates               | 7 |
| 6. | Packaging and Installation 14 | 4 |

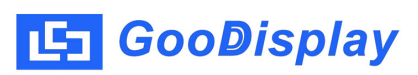

# 1. Overview

13.3 inch ACEP color electronic paper display panel driver board, DEQM-133S1 (C133), has been specifically developed for this color screen. The driver board comprises the mainboard DEQM-133S1 and the adapter board DEQAC-C133. It supports WiFi communication, allowing users to update display content directly through a local WiFi network. Additionally, to enhance user experience, we have implemented algorithmic image processing on imported images, resulting in a more three-dimensional and aesthetically pleasing display picture.

# 2. Product Advantages

## 2.1. Basic Functions

Refresh Modes: Full update for 25s Display Direction: Horizontal and vertical Drawing Method: Dot matrix Driving method: Linux motherboard

## 2.2. Product Applications

Libraries, museums, hospitals, government institutions, supermarkets, etc.

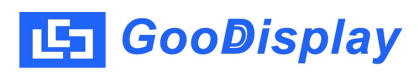

# 3. Structure Specification

| Model                        | DEQM-133S1(C133)                                                                                                    |
|------------------------------|----------------------------------------------------------------------------------------------------|
| Selectable Operating Systems | Linux                                                                                                    |
| Outline Size                 | DEQM-133S1 (65x57mm)<br>DEQAC-C133 (100x55mm)                                                                                                    |
| Power Supply                 | DC5/2A                                                                                                    |
| Operating Temp.              | +15 °C ~ 35 °C                                                                                                    |
| Main Function                | WiFi Communication                                                                                                    |
| Mainboard Specifications     | CPU: Quad-core ARM Cortex A72 1.5GHz<br>Memory: DDR4 1G<br>Storage Capacity: EMMC 8G<br>Network: Supports Bluetooth 5.0 protocol,<br>2.4/5.0 GHz dual-band wireless LAN<br>Image Rotation: Manual rotation at<br>0/90/180/270 degrees<br>Operating System: Linux |

# **4. Product Structure**

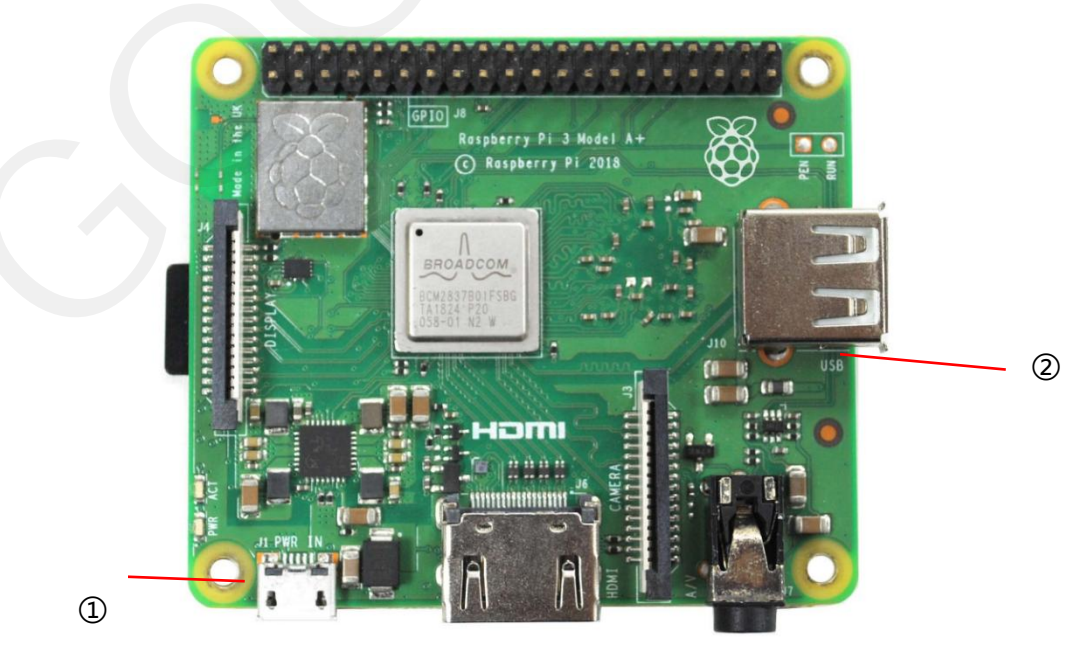

Figure 1: DEQM-133S1

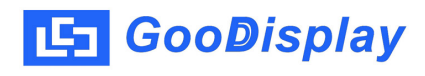

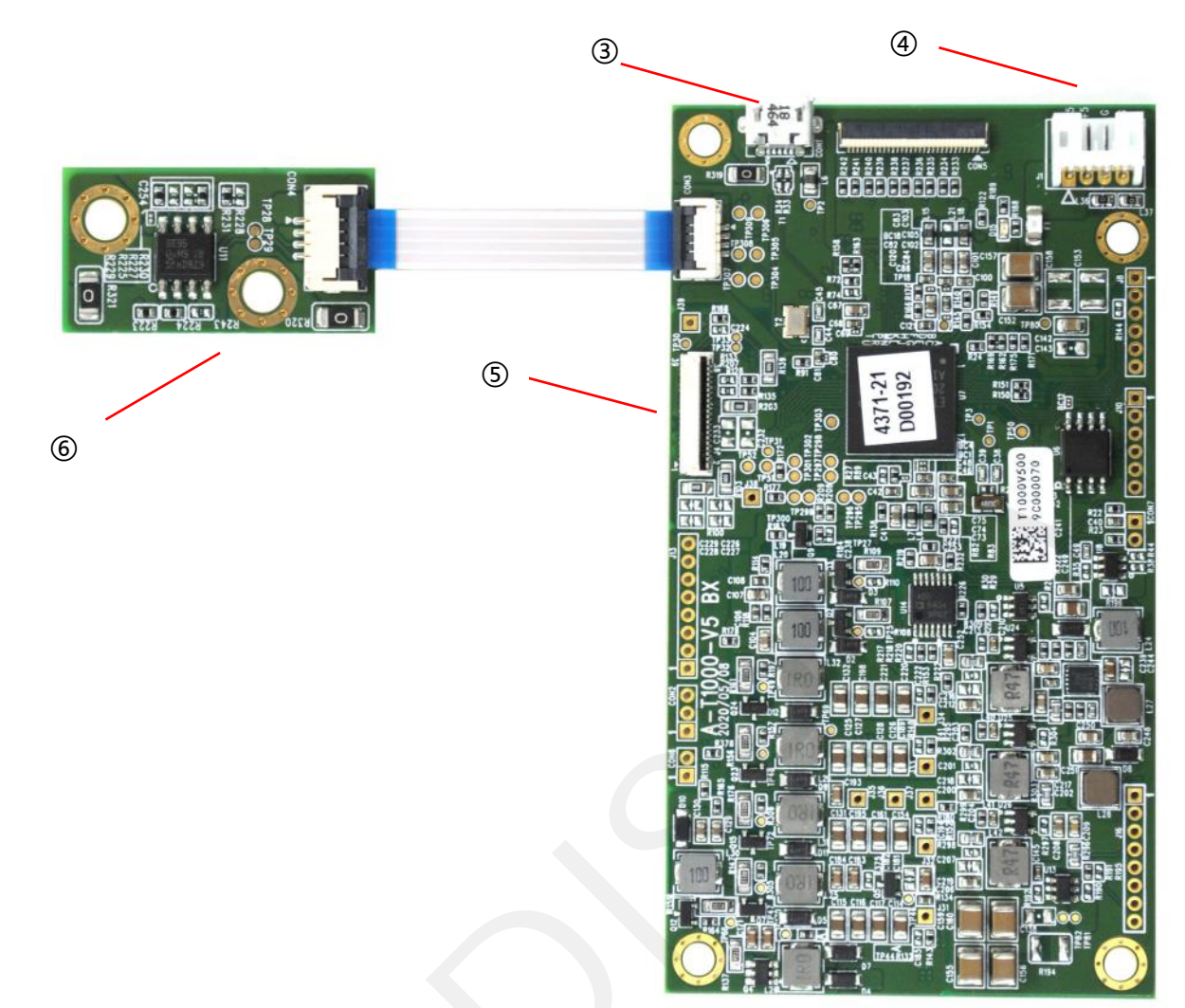

Figure 2: DEQAC-C133

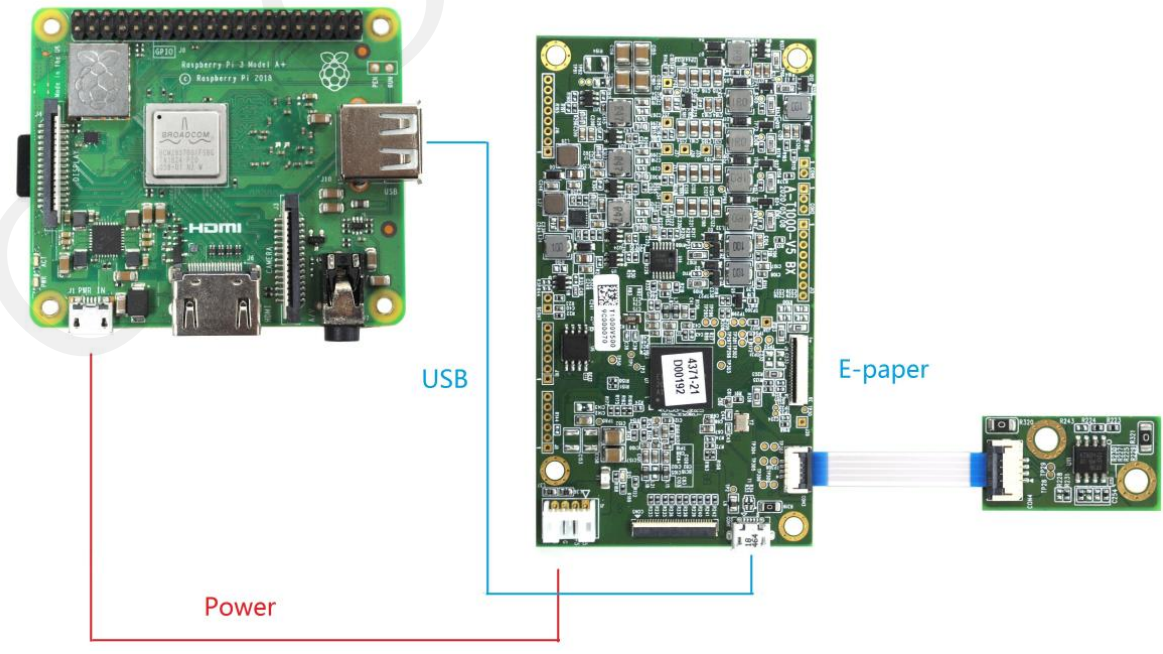

Figure 3: Wiring schematic for DEQAC-C133 (C133)

1. Mainboard Micro USB power interface

Provides power to the motherboard

2. Motherboard USB interface

USB communication, directly connected to the adapter board Micro USB interface  $\ensuremath{\mathfrak{3}}$ 

Adapter board Micro USB interface
 USB communication, directly connected to the motherboard USB interface (2)

4. Adapter board power supply interface Powers the adapter board, directly connected to the mainboard Micro USB power interface ①

5. ePaper interface ePaper FPC interface, connected to a 13.3-inch color ACEP electronic paper display

6. Temperature sensor

Monitors the ambient temperature for the ePaper display

# 5. Display Updates

#### **5.1 Picture Requirements**

1. File Format: .jpg

2. Resolution: Vertical screen supports a resolution of  $1200 \times 1600$ , while horizontal screen supports a resolution of  $1600 \times 1200$ .

## 5.2 Device IP address lookup

1. To check the IP address of a connected device via a mobile phone's WiFi hotspot:

1) Set up the mobile phone's WiFi hotspot with the following credentials:

Hotspot Name: image\_host, Hotspot Password: magekey

2) Go to the "Personal Hotspot" settings on your phone and locate the section displaying "Connected Devices." Identify the device named "raspberrypi"; note down its corresponding IP address.

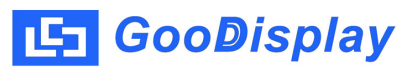

| 03              | C @2 💁                                                      | N 10179% 07:58 |
|-----------------|-------------------------------------------------------------|----------------|
| $\leftarrow$    | 已连接设备                                                       |                |
| <b>黑名</b><br>查看 | <b>单</b><br>禁止连接至本机热点的                                      | 设备             |
| 已连              | 接设备                                                         |                |
|                 | XTZJ-20221121T<br>IP: 192.168.43.125<br>MAC: 0c:82:68:63:45 | R<br>5:df      |
|                 | raspberrypi<br>IP: 192.168.43.77<br>MAC: b8:27:eb:8d:1c     | ::15           |

- 2. View device IP addresses using the Advanced IP Scanner tool
- 1) Setting up the network segment typically involves using the range from 192.

| Scan C C C C C C C C C C C C C C C C C C C        | ile Acti | ons Settings | View Help | , |  |  |
|---------------------------------------------------|----------|--------------|-----------|---|--|--|
| 92.168.43.1 - 192.168.43.254<br>Results Revorites | Sca      |              | IP C      |   |  |  |
|                                                   |          |              |           |   |  |  |

2) Click the "Scan" button to search for the IP addresses of connected devices. In the image below, you can see a device named "Raspberry Pi"; remember its IP address.

| Scan       |              |         | ç 🔚 🗄 🖿          |                  |                         |                                        |
|------------|--------------|---------|------------------|------------------|-------------------------|----------------------------------------|
| 192.168.43 | .1 - 192.168 | .43.254 |                  |                  |                         |                                        |
| Results    | Favorites    |         |                  |                  |                         |                                        |
| Status     | Name         | Туре    | Operating system | IP               | Manufacturer            | MAC address                            |
|            | 192.168***   |         |                  | 192. 168. 43. 1  |                         | FE:8B:C7:14:0B:A4                      |
| N 🔳        | raspber'''   |         | Unix             | 192. 168. 43. 77 | Raspberry Pi Foundation | B8:27:EB:8D:1C:15                      |
| × ==       |              |         |                  |                  | 2                       | ······································ |

# 5.3 Copy the image to the device

 Transfer images from phone's gallery to device
 Copy the pictures from the phone gallery to the 'Pictures' directory in the root directory of the device. The storage root directory:
 FTP>home>pi>Desktop>image\_library

1) Install the file manager app "base.apk" base.apk on your mobile phone.

The attachment has been provided.

- 2) Click the 'Remote Storage' button 远程存储
- 3) Click the 'Add Remote Storage' button + 添加远程存储

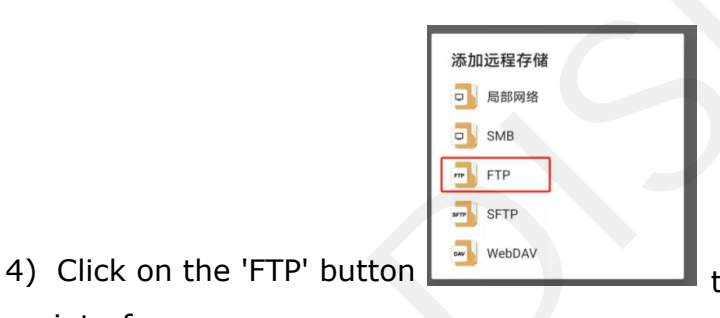

to access the FTP settings

5) Please input the IP address of the device we've acquired in the interface below. Use the following credentials: Username: pi, Password: raspberry.

Finally, click on the "Confirm" 确定 button located at the bottom right corner.

| FTP   |            |           |  |
|-------|------------|-----------|--|
| 主机 IP | 192.168.43 | 3.77      |  |
| 端口    | 21         |           |  |
|       | ● FTP ○    | FTPS      |  |
| 用户名   | pi         | рі        |  |
| 密码    |            | raspberry |  |
|       | □ 匿名       |           |  |
| 更多    | 1          | 取消 确定     |  |

interface.

6) Click on the newly established FTP address and enter into it.

🕒 GooDisplay

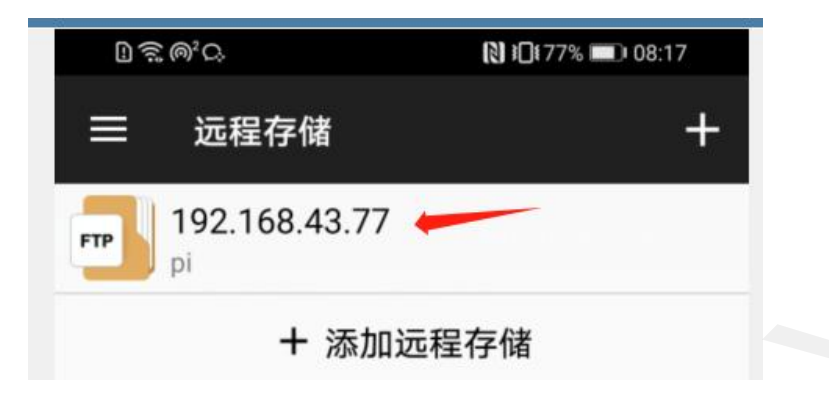

7) Click through the following directory to the location of the image storage:FTP>home>pi>Desktop>image\_library, The JPG file shown below is the image we need to replace. You can copy and paste the corresponding

format JPG image from your phone gallery here.

TIP: Please ensure that the image resolution is 1600x1200, the image format is jpg, and there are no specific requirements for the image name.

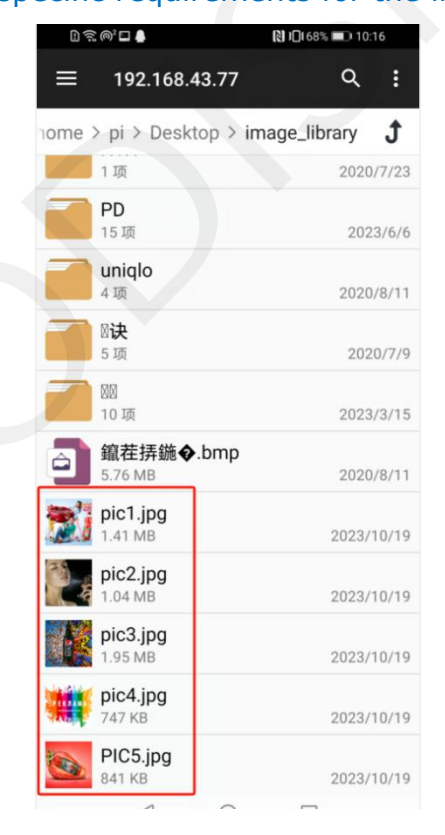

## **5.4 Restart the device**

1. First, install the attached PUTTY software on your computer. Ensure the computer is connected to the same Wi-Fi hotspot as the mobile device and the testing device to be on the same network segment.

2. Once installed, open the PUTTY software, enter the previously noted device IP address, and click "Connect."

3. In the prompt that appears, enter the following credentials: Username: pi, Password: raspberry, then press the Enter key to access the device editing interface. Within the green editing area, input: sudo reboot, and press Enter on the keyboard. This action will prompt the device to automatically restart. After the restart, the device will display the recently replaced image.

| Session                           | Basic options for your PuTT                                        | Y session     |
|-----------------------------------|--------------------------------------------------------------------|---------------|
| Logging<br>Terminal<br>Keyboard   | Specify the destination you want to c<br>Host Name (or IP address) | Port          |
| Window<br>Appearance<br>Behaviour | Connection type:<br>SSH Serial Other:                              | Telnet        |
| Selection Colours Connection Data | Saved Sessions Default Settings                                    | Load          |
|                                   |                                                                    | Delete        |
| L. SUPDUP                         | Close window on exit:<br>Always Never Only                         | on clean exit |

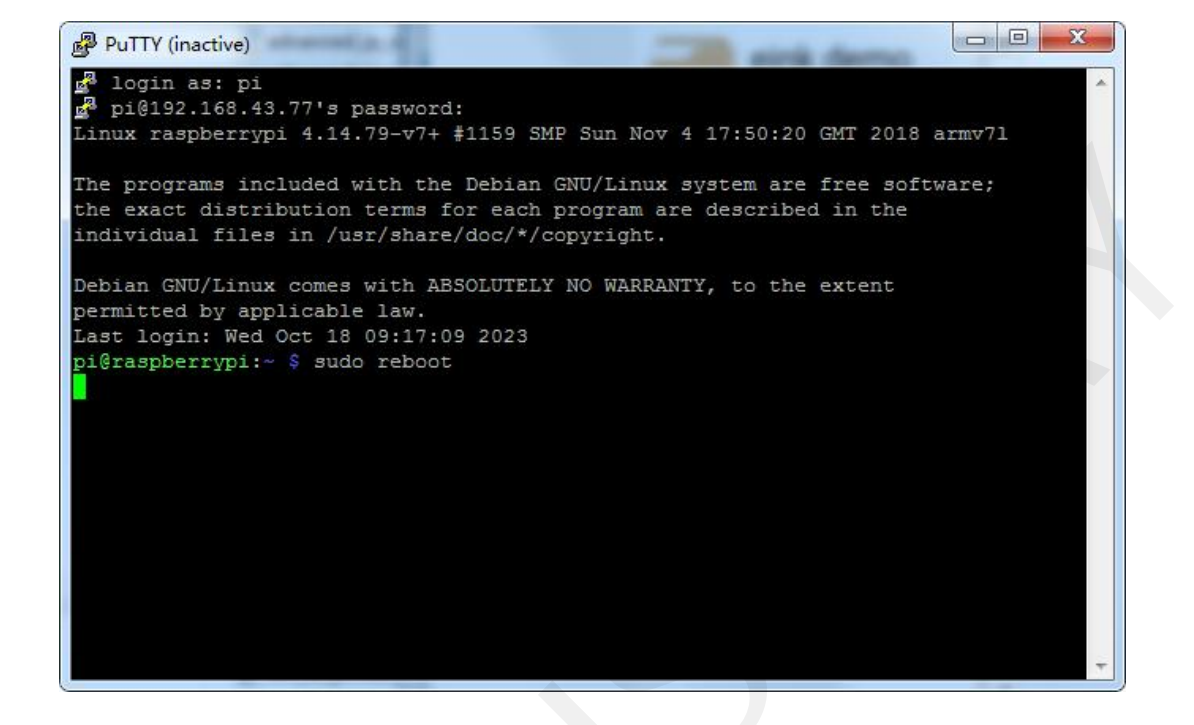

# 5.5 Display the image

1. After the device restarts, the images in the directory will automatically start playing.

# 5.6 Setting up an image carousel

1. Open the "File Manager" app installed on your phone, then access "Remote Storage" to navigate to home/pi/Desktop/acep\_Linux\_USB. Locate the config.txt file.

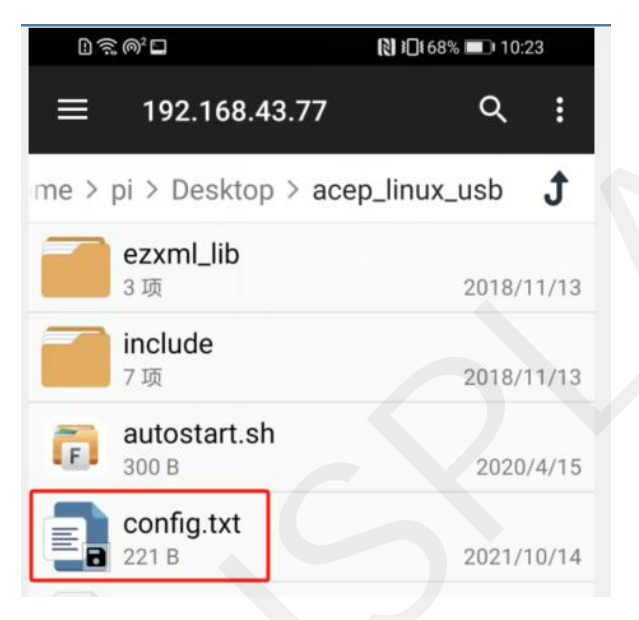

2. Open the config.txt file, modify the numerical part of dwell\_time=15, save the changes, and then follow the procedure in section 5.4 to reboot the device.

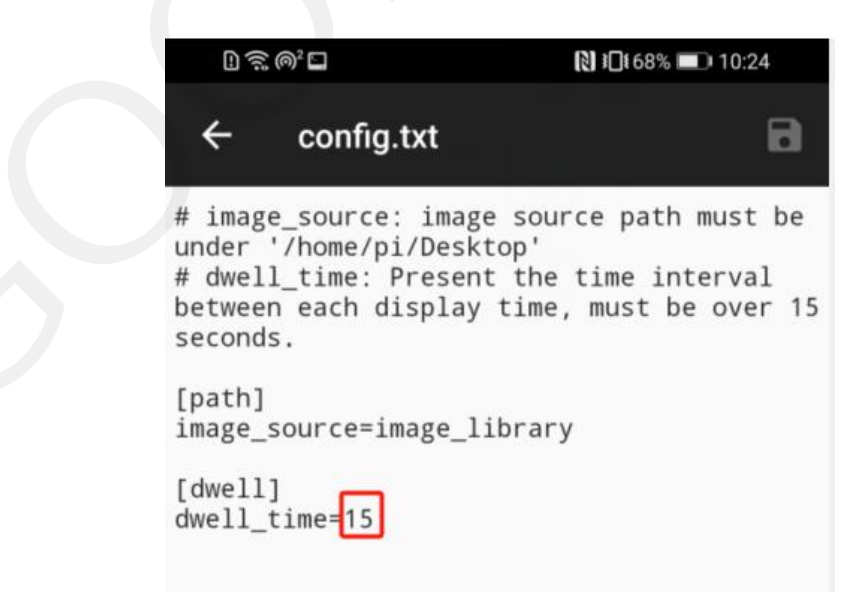

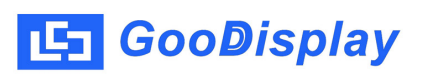

# 6. Packaging and Installation

# 6.1 Please verify if you have received the following items containing the package contents:

- Driving board \* 2pcs
- USB Power Cable \* 1pc
- USB Data Cable \* 1pc

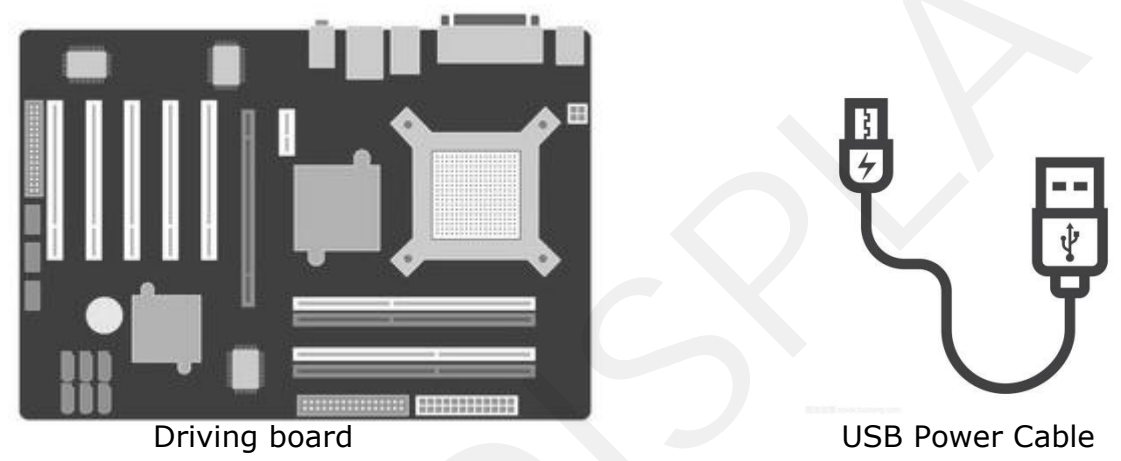

# 6.2 Product Installation

• The product should be installed on a flat surface to prevent potential tipping over. Leave adequate space between the back of the product and the wall to ensure proper ventilation. Avoid installing the product in kitchens, bathrooms, or areas exposed to high humidity as it may shorten the product's lifespan.

• Do not install the product at altitudes above 3000 meters, as it may result in malfunction.